# NIEZBĘDNIK Əsgh INSTRUKCJA DLA STUDENTA

CENTRUM OTWARTEJ EDUKACJI SZKOŁA GŁÓWNA HANDLOWA W WARSZAWIE

Warszawa, ostatnia aktualizacja 19 kwietnia 2023

# Spis treści

| Podstawowe informacje o systemie e-sgh2                        |
|----------------------------------------------------------------|
| Problemy z logowaniem                                          |
| Niezbędnik e-sgh                                               |
| Jak uzyskać dostęp do materiałów dydaktycznych w Niezbędniku?5 |
| Jak korzystać z Niezbędnika e-sgh?7                            |
| Centrum powiadomień                                            |
| Moje konto9                                                    |
| Menu na górnym pasku 11                                        |
| Grupa 11                                                       |
| Materiały 12                                                   |
| Ogłoszenia13                                                   |
| Kalendarz 13                                                   |
| Forum                                                          |
| Zadania16                                                      |
| Poczta                                                         |
| Dziennik                                                       |
| Testy                                                          |
| Pomoc użytkownikom 22                                          |

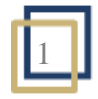

# Podstawowe informacje o systemie e-sgh

System e-sgh to platforma e-learningowa (<u>e-sgh.pl</u>) oraz Niezbędnik e-sgh (<u>n.e-sgh.pl</u>). Od 2021 roku aplikacje te działają niezależnie od siebie.

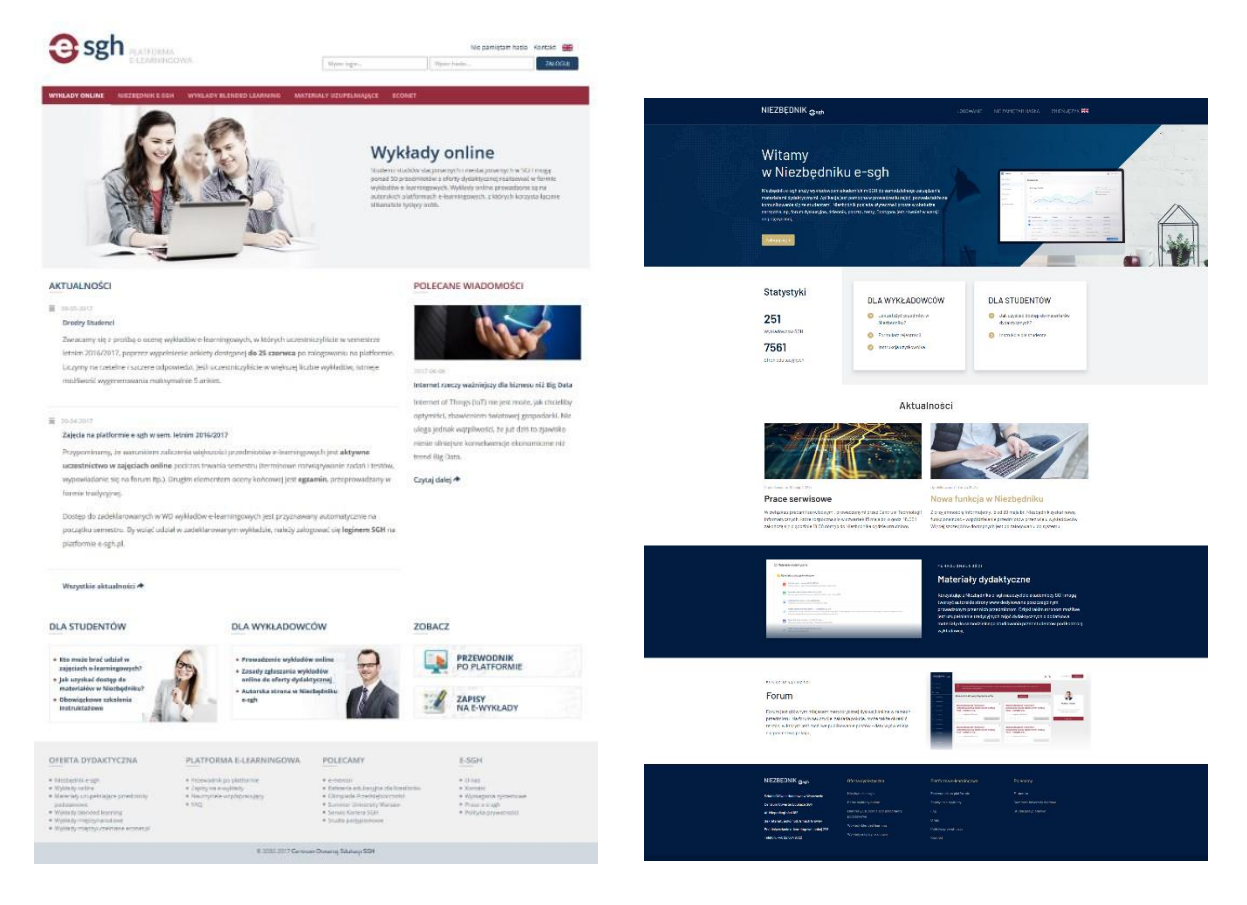

#### Na platformie www.e-sgh.pl znajdują się:

- szkolenia instruktażowe obowiązkowe dla studentów pierwszego semestru,
- przedmioty e-learningowe realizowane wyłącznie w formie zdalnej,
- **przedmioty blended learning** stanowiące połączenie zajęć tradycyjnych (w sali wykładowej) i zajęć online na platformie e-sgh,
- materiały uzupełniające przedmioty podstawowe dodatkowe treści, które poszerzają program tradycyjnie realizowanych zajęć.

#### Szkolenia instruktażowe i materiały uzupełniające przedmioty podstawowe

udostępniane są automatycznie studentom pierwszego semestru na początku roku akademickiego, wraz z przyznaniem loginu i hasła do sieci SGH. Wystarczy zalogować się na <u>www.e-sgh.pl</u> loginem i hasłem analogicznym do innych usług sieciowych SGH.

Dostęp do **przedmiotów e-learnigowych i blended learning** studenci otrzymują automatycznie na podstawie deklaracji semestralnej. Wystarczy zalogować się na <u>www.e-</u> <u>sgh.pl</u> loginem i hasłem do sieci SGH.

Więcej informacji o e-sgh znajduje się na platformie <u>www.e-sgh.pl</u>. Na stronie głównej są filmy instruktażowe, a po zalogowaniu się dostępny jest "Przewodnik po platformie e-sgh".

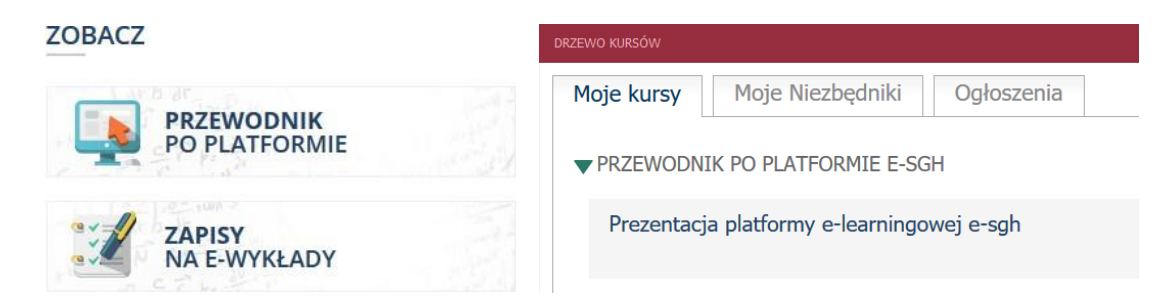

**W Niezbędniku e-sgh** niektórzy wykładowcy prowadzą autorskie strony do wybranych, tradycyjnych przedmiotów, zamieszczając np. materiały do zajęć.

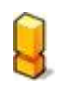

Nie każdy wykładowca prowadzi Niezbędnik, dlatego przedmioty tradycyjne nie są dodawane automatycznie do konta studenta.

Aby uzyskać dostęp do materiałów konkretnego nauczyciela, należy skorzystać z linku podanego na zajęciach (więcej informacji znajduje się w <u>dalszej części</u> niniejszej instrukcji).

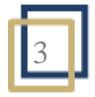

Posiadając konto w domenie sgh, użytkownik ma również konto w Niezbędniku. Aby zalogować się do Niezbędnika, należy wejść na stronę <u>n.e-sgh.pl</u>.

| NIEZBĘDNIK <sub>Gsgh</sub>                                               |                                                                                                    | OWANIE NIE PAMIĘTAM HASŁA ZMIEŃ JĘZYK 🗮                                                                                                    |            |
|--------------------------------------------------------------------------|----------------------------------------------------------------------------------------------------|----------------------------------------------------------------------------------------------------|------------|
|                                                                          |                                                                                                    |                                                                                                    |            |
| Witamy                                                                   |                                                                                                    |                                                                                                    |            |
| w Niezbędni                                                              | ku e-sgh 💦 🕥                                                                                                    | Brass 2 meters manual 2 meters                                                                                                    | 1          |
| Niezbędnik e-sgh służy wykładowco                                        | m akademickim SOH do samodzielnego zarządzania                                                                                                    | I - Crasta<br>2 - Crasta<br>2 - Crasta<br>1 - Crasta<br>1 - Cr | a constant |
| materiałami dydaktycznymi, Aplikac<br>komunikowanie się ze studentami, N | ja jest pomocna w prowadzeniu zajęć, pozwala także na<br>liezbędnik poslada użyteczne i proste w obsłudze<br>poslik, poszta testu. Destopnu jest dowalać w worsi |                                                                                                    |            |
| anglojęzycznej,                                                          | ennin, pouzių, iesty, busiųpiny jest rowniez w wersji                                                                                                    | Exception         Exception         Exception <t< td=""><td></td></t<>                                                                                                    |            |
| Zaloguj się +                                                            |                                                                                                    | A control termination of the second second s                                                                                                    | 120        |
|                                                                          |                                                                                                    |                                                                                                    |            |
|                                                                          |                                                                                                    |                                                                                                    |            |
| Statystyki                                                               |                                                                                                    |                                                                                                    |            |
|                                                                          | DLA WYKŁADOWCOW                                                                                                    | DLA STUDENTOW                                                                                                    |            |
| 251                                                                      | Jak założyć przedmiot w<br>Niezbędniku?                                                                                                    | <ul> <li>Jak uzyskać dostęp do materiałów<br/>dydaktycznych?</li> </ul>                                                                                                    |            |
| Wykładowców SGH                                                          | 🛞 Formularz rejestracji                                                                                                    | 💿 Instrukcja dla studenta                                                                                                    |            |
| 7561                                                                     | Instrukcja użytkownika                                                                                                    |                                                                                                    |            |
|                                                                          |                                                                                                    |                                                                                                    |            |

# Problemy z logowaniem

Jeżeli Twoje **konto e-sgh jest zintegrowane z kontem SGH**, hasło do platformy e-sgh.pl i Niezbędnika e-sgh jest takie, jak np. do poczty elektronicznej SGH.

Pamiętaj, że hasło do sieci SGH musi być aktywne (wygasa po 180 dniach). Jeżeli nie pamiętasz hasła lub nie jest ono przyjmowane przez system e-sgh, w pierwszej kolejności sprawdź, czy możesz się zalogować do poczty SGH lub USOS i ewentualnie zmień hasło. W przypadku problemów skontaktuj się z <u>Centrum Technologii Informatycznych SGH</u>.

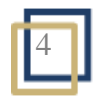

# Niezbędnik e-sgh

Niezbędnik e-sgh (<u>n.e-sgh.pl</u>) służy wykładowcom SGH do samodzielnego zarządzania materiałami dydaktycznymi. Korzystając z Niezbędnika e-sgh nauczyciele akademiccy SGH mogą tworzyć autorskie strony www dedykowane prowadzonym przez nich przedmiotom.

# Jak uzyskać dostęp do materiałów dydaktycznych w Niezbędniku?

Nie każdy wykładowca SGH prowadzi Niezbędnik, dlatego przedmioty nie są dodawane automatycznie do konta studenta. Aby uzyskać dostęp do materiałów konkretnego nauczyciela, należy korzystać z linku podanego przez wykładowcę na zajęciach.

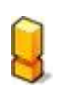

Wykładowcy mogą prowadzić strony w Niezbędniku do przedmiotów o tym samym tytule dla kilku grup. Dlatego o właściwy link należy zapytać nauczyciela.

Jeżeli **przedmiot ma dostęp logowany**, wykładowca poda link do karty zgłoszeniowej, na której należy się jednorazowo zarejestrować do przedmiotu:

| Matamatuka                                                  |        |
|-------------------------------------------------------------|--------|
| Пасепнатука                                                 |        |
| Sygnatura: Matematyka12345                                  |        |
| Dostęp: po zalogowaniu                                      |        |
|                                                             |        |
|                                                             |        |
| Zapisz się na przedmiot                                     |        |
|                                                             |        |
|                                                             | Login  |
| Jeżeli chcesz uzyskać dostęp do kursu uzupełnij             |        |
| formularz,                                                  | Hasło  |
| Podaj swój login i hasło w domenie SGH i kliknij<br>zapisz. |        |
|                                                             | Zanisz |
|                                                             |        |
|                                                             |        |

np. https://n.e-sgh.pl/course/XyZ123

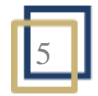

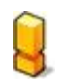

Wypełniając kartę zgłoszeniową do przedmiotu w Niezbędniku, student SGH powinien użyć loginu i hasła takiego jak do systemu USOS czy też poczty.

Jeżeli dostęp do przedmiotu **nie wymaga logowania**, wykładowca poda link, którego należy używać, aby pobrać materiały:

np. https://n.e-sgh.pl/course/abc

Taki przedmiot można dodać do listy przedmiotów na swoim koncie (Obserwuj ten przedmiot).

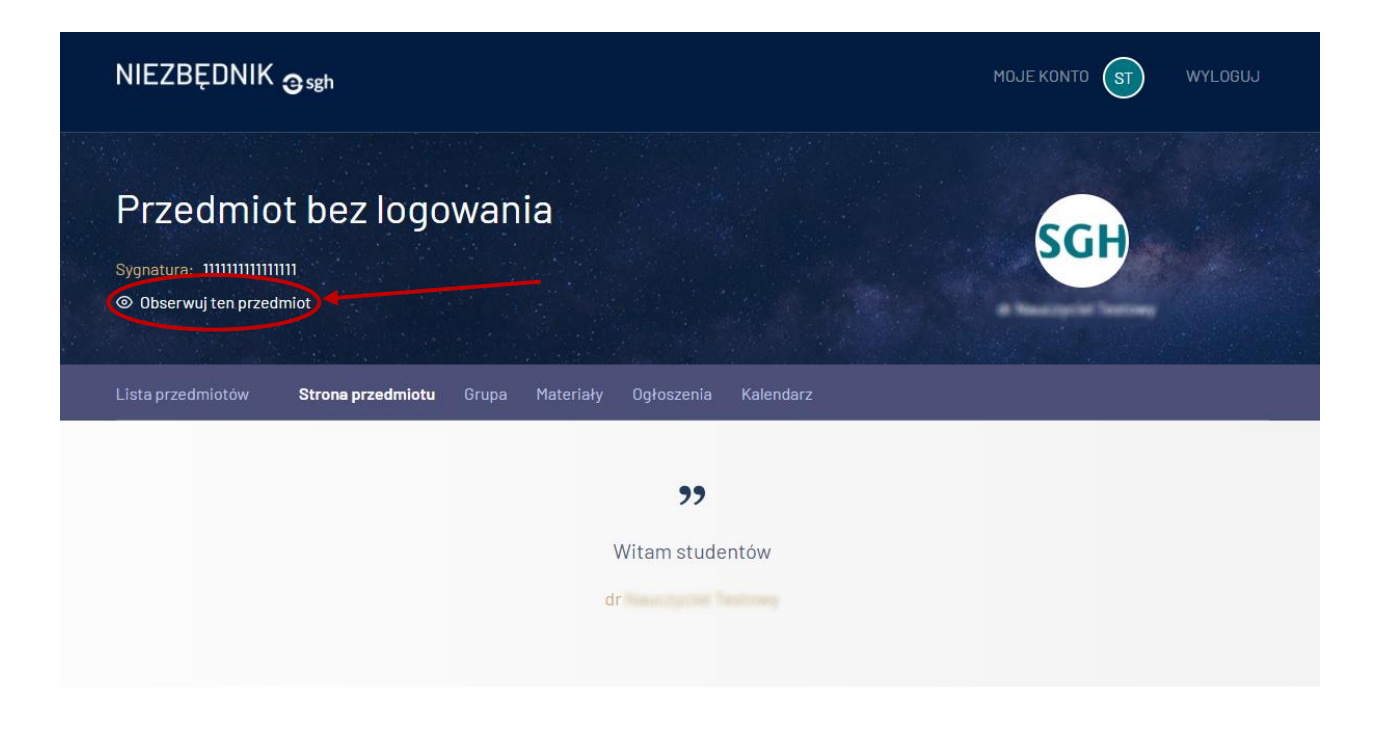

🗋 Tablica ogłoszeń

Funkcjonalności w przedmiocie

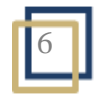

# Jak korzystać z Niezbędnika e-sgh?

Strona studenta składa się z trzech zakładek: Lista przedmiotów, Centrum powiadomień oraz Moje konto. Po zalogowaniu się do Niezbędnika student domyślnie widzi listę przedmiotów, do których się zarejestrował.

| NIEZBĘDNIK <sub>G</sub> sgh                                                                                                    |                                                                                                    |                                                                                                    | MOJE KONTO ST WYLOGUJ                                      |
|----------------------------------------------------------------------------------------------------|----------------------------------------------------------------------------------------------------|----------------------------------------------------------------------------------------------------|------------------------------------------------------------|
| Lista przedmiotów Centrum powiado                                                                                                    | mień Moje konto Wyloguj                                                                                                    |                                                                                                    |                                                            |
| 🋱 Lista Niezbędników, do                                                                                                    | o których mam dostęp:                                                                                                    | alf                                                                                                    | abetycznie od najnowszego od najstarszego                  |
| Ekonomia                                                                                                    | i                                                                                                    | 🔠 English                                                                                                    | ÷                                                          |
| Sygnatura: 1234ekonomia2021<br>Wykładowca:<br>Data zapisu: 2.11.2021, 10:08<br>Funkcjonalności: 🔒 🗀 🖨 📛                                                                                                    |                                                                                                    | Course code: 1234jobcy<br>Lecturer:<br>Date of joining: 2.11.2021, 10:0<br>Functionality: 🛆 🗅 🗳 🕻                                | 8<br>∄ ♪ ⊠ ≔ ☑                                             |
| Matematyka<br>Sygnatura: matem<br>Wykładowca:<br>Data zapisu: 2.11.2021, 10:07<br>Funkcjonalności:                                                                                                    | :<br>0 ⊠ ≔ Ø                                                                                                    | Przedmiot testowy zan<br>Sygnatura: 18102021testowyza<br>Wykładowca:<br>Data zapisu: 18.10.2021, 12:00<br>Funkcjonalności: A D C | nkniety :<br>amkniety<br>) ⊕ ♀ ≔ ♀                         |
| NIEZBĘDNIK <sub>O seh</sub>                                                                                                    | Oferta dydaktyczna                                                                                                    | Platforma e-learningowa                                                                                                    | Polecamy                                                   |
| Szkoła Główna Handlowa w Warszawie<br>Centrum Otwartej Edukacji SGH<br>Al. Niepodległości 162<br>Sekretariat: pokój 150, Gmach Główny<br>Przedsięwzięcia e-learningowe: pokój 228<br>Telefon: +48 22 564 9722 | Niezbędnik e-sgh<br>Pełne wykłady online<br>Materiały uzupełniające przedmioty<br>podstawowe<br>Wykłady blended learning<br>Wykłady międzynarodowe | Przewodnik po platformie<br>Zapisy na e-wykłady<br>FAQ<br>O nas<br>Polityka prywatności<br>Kontakt                               | E-mentor<br>Summer University Warsaw<br>Studia podyplomowe |
| © 2005-2021 Centrum Otwartej Edukacji SGH                                                                                                    |                                                                                                    |                                                                                                    |                                                            |

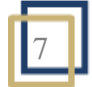

### Centrum powiadomień

W zakładce Centrum powiadomień wyświetlane są informacje o nowych wypowiedziach na forum, wiadomościach przychodzących na pocztę w przedmiotach i nowo dodanych zadaniach. Powiadomienia podzielone są na założone przedmioty i wyświetlane w trzech grupach: Poczta w przedmiotach, Forum oraz Zadania. Klikając na przedmiot w danej grupie, użytkownik zostanie przeniesiony do docelowego miejsca powiadomienia. Nowe powiadomienia sygnalizowane są ikoną new znajdującą się obok przycisku Centrum powiadomień. Liczba wyświetlająca się przy przedmiotach informuje, ile jest nowych powiadomień.

| NIEZBĘDNIK <sub>Osgh</sub>                                           | MOJE KONTO SGH WYLOGUJ           |
|----------------------------------------------------------------------|----------------------------------|
| Lista przedmiotów Centrum powiadomień nowe. Panel wykładowcy Moje ko | onto Wyloguj                     |
| ⊖ Centrum powiadomień                                                |                                  |
| Poczta w przedmiotach<br>Brak nowych wiadomości w przedmiotach.      | D Forum<br>Bankowość internetowa |
| Zadania         1. Przedmiot z zadaniem                              |                                  |

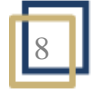

# Moje konto

Zakładka Moje konto wyświetla wizytówkę studenta, która zawiera imię, nazwisko, adres e-mail oraz notatkę O mnie. Student ma możliwość edycji notatki O mnie oraz widoczności adresu e-mail.

| Lista przedmiotów Centrum powiadomień nowo Moje konto Wyloguj                                                                                             |   |
|----------------------------------------------------------------------------------------------------|---|
| 祭 Profil użytkownika                                                                                                    | : |
| Student Testowy                                                                                                    |   |
| Imię Student                                                                                                    |   |
| Nazwisko Testowy                                                                                                    |   |
| Adres e-mail                                                                                                    |   |
| Telefon Ukryty                                                                                                    |   |
| 0 mnie Student I roku.                                                                                                    |   |
|                                                                                                    |   |
|                                                                                                    |   |
| NIEZBĘDNIK Oferta dydaktyczna Platforma e-learningowa Polecamy                                                                                            |   |
| Szkoła Główna Handlowa w Warszawie Nieżbędnik e-sgh Przewodnik po platformie E-mentor                                                                     |   |
| Centrum Otwartej Edukacji SGH Pelne wykłady online Zapisy na e-wykłady Summer University Warsaw Summer University Warsaw                                  |   |
| Al. Nepodległości 182 nastenały ozopernejące przedmioty racy studie podypiolnowe<br>podstawowe 0 nas                                                      |   |
| Wykłady blended learning Przedsięwzięcia e-learningowe: pokój 226 Przedsięwzięcia e-learningwe: pokój 226 Przedsięwzięcia e-learning Polityka prywatności |   |
| Telefon: +48 22 564 9722 Wykłady międzynarodowe Kontakt                                                                                                   |   |

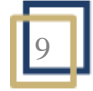

#### Lista przedmiotów

Należy kliknąć w nazwę danego przedmiotu, by wejść na poświęconą mu stronę. Wykładowca może tu udostępniać materiały dydaktyczne a także publikować ogłoszenia. Na dole strony przedmiotu znajduje się opis wykładowcy.

| NIEZBĘDNIK <sub>Osph</sub>                                                                                                    | ноле конто 🗊 инслова                                                         |
|----------------------------------------------------------------------------------------------------|------------------------------------------------------------------------------|
| Ekonometria<br>Symmun: Denomerra 2020534                                                                                                    | Katalana Tanan                                                               |
| Lites geodericative Strong providential English Maradeley Oglossevia Kalenda<br>23<br>Szanowni Studencia,<br>Witam wara na przedmiolaci Eksanow<br>Wykładowca Testowy                                                                                                    | vz Forum Pacta ) Oderník Terty<br>ometría:                                   |
| 🗅 Tablica ogłoszeń                                                                                                    | Funkcjonalności w przedmiocie                                                |
| Konsultacje     Sne 54.60201 16.10     Konsultacje odbywają tije w diedch terminach, o trydzien     prijete 40.00-11.00 w ali 1229     miden 20.01-31.00 w ali 1229                                                                                                    | Hattriały dydaktyczne      Ogłoszenia      Maimdarz                          |
| Termin składania prac grupowych     Sne i trazani s M     Ostanczny termin składanie prac grupowych wyznaczam na 28 maja.                                                                                                    | Proza     Becra     Bodennik                                                 |
| <text><section-header><section-header><section-header><text><text><text><list-item><list-item><list-item><text></text></list-item></list-item></list-item></text></text></text></section-header></section-header></section-header></text>                                                                                                    |                                                                              |
| NEZREDNIK Quén Dersta dyskibyszka Pasterna s.e.<br>Socia Standardow y Naczawie<br>Dersta dyskibyszka Pasterna s.e.<br>Skola Standardow y Naczawie<br>Dersta dyskibyszka Pasterna s.e.<br>A Indexteriorization of Standard Standard St | eontringenos Polecaniy<br>Johania Evenas<br>Bola polybinom<br>Bola polybinom |
| © 2005-0021 Centrum Rowards) Editional (58H                                                                                                    |                                                                              |

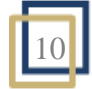

## Menu na górnym pasku

W zależności od opcji, które wykładowca uruchomił w swoim przedmiocie, wybrane narzędzia pojawią się na stronie danego przedmiotu na pasku narzędziowym.

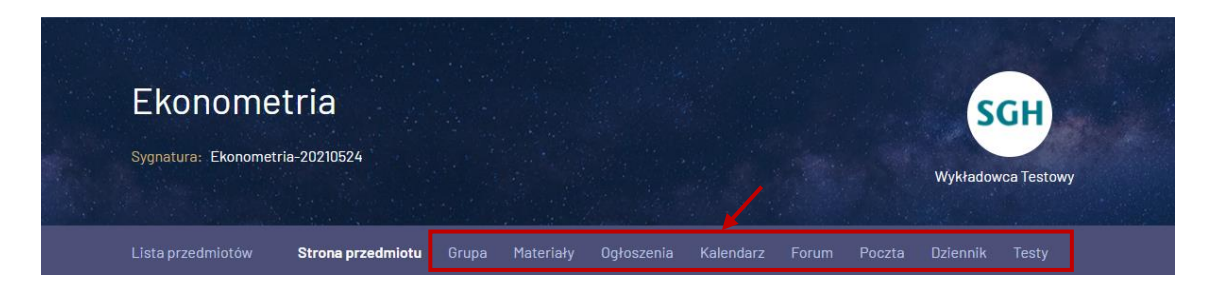

#### Grupa

Grupa to miejsce, gdzie student może zobaczyć, kto jest prowadzącym i współprowadzącym przedmiot. Student w Aktywnych członkach grupy widzi tylko siebie.

| Ekonome           | etria              |       |           |              |           |       |        | S           | GH          |  |
|-------------------|--------------------|-------|-----------|--------------|-----------|-------|--------|-------------|-------------|--|
| ygnatura: Ekonome | tria-20210524      |       |           |              |           |       |        | Wykładov    | wca Testowy |  |
| ista przedmiotów  | Strona przedmiotu  | Grupa | Materiały | Ogłoszenia   | Kalendarz | Forum | Poczta | Dziennik    | Testy       |  |
| ዲ Członkowie      | grupy              |       |           |              |           |       |        |             |             |  |
| Y Wykładowcy (    | 2)                 |       |           |              |           |       |        |             |             |  |
| Użytko            | ownik              |       |           | Adres e-mail |           |       | Rola   |             |             |  |
| SGH               | Testowy Wykładowca |       |           |              |           |       | właś   | ciciel      |             |  |
| PG                | Spar For           |       |           |              |           |       | wspó   | łprowadzący |             |  |
| Y Aktywni człor   | kowie grupy        |       |           |              |           |       |        |             |             |  |
| l n Użytka        | ownik              |       | ß         | Adres e-mail |           |       | Nr all | oumu        |             |  |
| Lp. Ozytki        |                    |       |           |              |           |       |        |             |             |  |

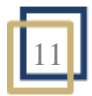

# Materiały

Materiały to miejsce, gdzie wykładowca może udostępniać przydatne studentom pliki i linki w utworzonych przez siebie katalogach i podkatalogach. To prowadzący decyduje, które materiały są widoczne na stronie przedmiotu.

| konome                                                                                                    | etria                                                   |                          |                      |           |              | SG         | H       |
|----------------------------------------------------------------------------------------------------|---------------------------------------------------------|--------------------------|----------------------|-----------|--------------|------------|---------|
| natura: Ekonome                                                                                                    | tria-20210524                                           |                          |                      |           |              | Weikladowe | Tactaus |
|                                                                                                    |                                                         |                          |                      |           |              | wykrauowca | Testowy |
| a przedmiotów                                                                                                    | Strona przedmiotu                                       | Grupa Materia            | <b>iy</b> Ogłoszenia | Kalendarz | Forum Poczta | Dziennik   | Testy   |
| Materiały d                                                                                                    | ydaktyczne                                              |                          |                      |           |              |            |         |
| Przydatne I                                                                                                    | inki                                                    |                          |                      |           |              |            |         |
| https://www.strong                                                                                                    | //www.sgh.waw.pl/<br>główna Szkoły Głównej Handlo       | wej w Warszawie          |                      |           |              |            |         |
| https://www.com/states/states/stat | //n.e-sgh.waw.pl/<br>Nowego Niezbędnika e-sgh           |                          |                      |           |              |            |         |
| Ekonometr                                                                                                    | ia - materiały                                          |                          |                      |           |              |            |         |
| Preze<br>Kompe                                                                                                    | ntacja-przedmiotu.pptx<br>ndium wiedzy - co student mus | i wiedzieć o przedmiocie |                      |           |              |            |         |
| Zadan<br>Spiste                                                                                                    | ia-w-Grupach.docx<br>matów do zadari grupowych          |                          |                      |           |              |            |         |
| Test                                                                                                    | 1                                                       |                          |                      |           |              |            |         |
|                                                                                                    | pytania-testowe.xls                                     |                          |                      |           |              |            |         |

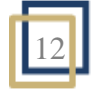

#### Ogłoszenia

Ogłoszenia to narzędzie, które wyświetla dwa typy ogłoszeń utworzonych przez wykładowcę. Pierwszym są ogłoszenia standardowe przypisane do przedmiotu. Drugim – ogłoszenia ogólne przypisane do wykładowcy. Ogłoszenie ogólne będzie wyświetlane we wszystkich przedmiotach, których dany wykładowca jest prowadzącym. Student widzi takie ogłoszenia podświetlone na zielono.

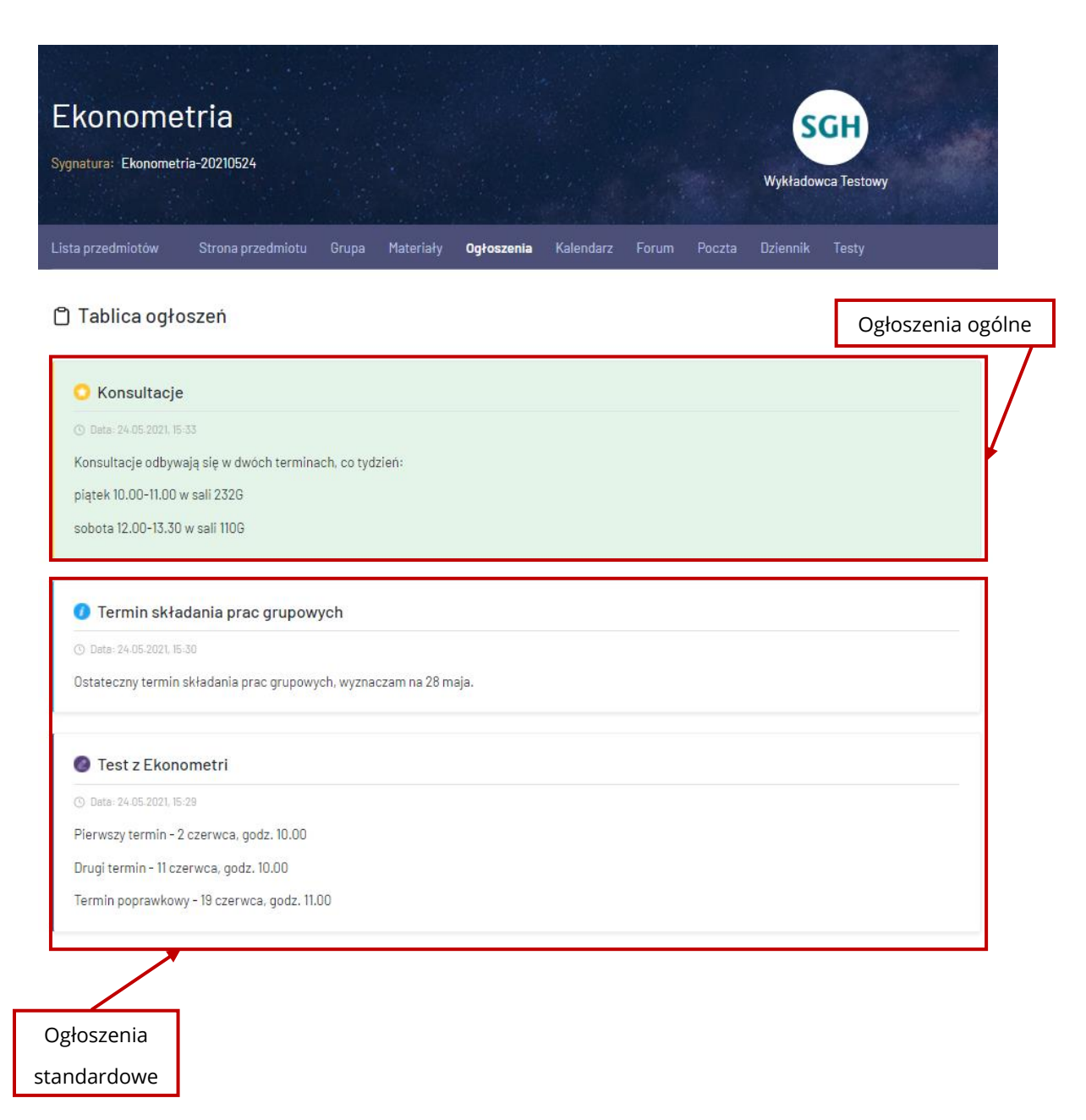

13

#### Kalendarz

Kalendarz pomaga w organizacji zajęć, planowaniu terminów i wysyłaniu przypomnień na adres e-mail studenta. Student może wpisać do kalendarza ważne wydarzenia prywatne (np. deadline wykonania zadań). Zaplanowane przez wykładowcę testy w Niezbędniku e-sgh w kalendarzu studenta wyświetlają się automatycznie.

| E  | kon        | <b>OM</b><br>Ekonom | etr<br>etria-20 | ia<br>0210524 |         |      |              |                        |                 |        |          | S<br>Wykładow | <b>GH</b><br>wca Te |
|----|------------|---------------------|-----------------|---------------|---------|------|--------------|------------------------|-----------------|--------|----------|---------------|---------------------|
| Li | sta przedn | niotów              | St              | rona prz      | edmiotu | Gru  | pa Materiały | Ogłoszenia             | Kalendarz       | Forum  | Poczta   | Dziennik      | Tes                 |
| Ė  | } Kaler    | ndarz               |                 |               |         |      |              |                        |                 |        |          |               |                     |
|    | <          |                     | n               | naj 20        | 21      |      | >            |                        |                 | 28 maj | ia 2021, | Piątek        |                     |
|    | Pon.       | Wt.                 | Śr.             | Czw.          | Pt.     | Sob. | Niedz.       | 🕀 dodaj (              | powiadomienie   |        |          |               |                     |
|    | 26         | 27                  | 28              | 29            | 30      | 1    | 2            | 11:00<br>Konsultad     | je              |        |          |               |                     |
|    | 3          | 4                   | 5               | 6             | 7       | 8    | 9            | powiedomi<br>Sala 232G | enie wykładowcy |        |          |               |                     |
|    | 10         | 11                  | 12              | 13            | 14      | 15   | 16           |                        |                 |        |          |               |                     |
|    | 17         | 18                  | 19              | 20            | 21      | 22   | 23           |                        |                 |        |          |               |                     |
|    | 24         | 25                  | 26              | 27            | 28      | 29   | 30           |                        |                 |        |          |               |                     |
|    | 31         | 1                   | 2               | 3             | 4       | 5    | 6            |                        |                 |        |          |               |                     |

Na około dwa dni przed każdym zaplanowanym w kalendarzu wydarzeniem użytkownik otrzyma **wiadomość e-mail** z treścią wydarzenia. Jeżeli wykładowca dodał do kalendarza prowadzonego przez siebie przedmiotu wydarzenie publiczne, również w tym przypadku student otrzyma powiadomienie na adres e-mail.

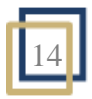

#### Forum

Forum to narzędzie dostępne na stronie przedmiotu umożliwiające komunikację pomiędzy wykładowcą i studentami. Na forum nauczyciel zakłada pokoje, może także określić termin, w którym będzie możliwe publikowanie postów. Daty wyświetlają się pod nazwą pokoju. Pisząc treść posta, można wykorzystać edytor do wyróżnienia wybranych fragmentów wypowiedzi. Do wszystkich wypowiedzi na forum można dodawać załączniki.

| Sygnatura: Ekonometria                                                 | a-20210524        |       |           |            |                                    |                                                                                 |                                                                        | Wykładov                         | wca Testow                 | '                    |                                         |
|------------------------------------------------------------------------|-------------------|-------|-----------|------------|------------------------------------|---------------------------------------------------------------------------------|------------------------------------------------------------------------|----------------------------------|----------------------------|----------------------|-----------------------------------------|
| Lista przedmiotów                                                      | Strona przedmiotu | Grupa | Materiały | Ogłoszenia | Kalendarz                          | Forum                                                                           | Poczta                                                                 | Dziennik                         | Testy                      |                      |                                         |
| ♀ Forum                                                                |                   |       |           |            |                                    |                                                                                 |                                                                        |                                  |                            |                      |                                         |
| Lista pokoi                                                            |                   |       |           |            |                                    |                                                                                 |                                                                        |                                  |                            |                      |                                         |
| Ekonometria                                                            |                   |       |           |            |                                    |                                                                                 |                                                                        |                                  |                            |                      |                                         |
| Pokój ogólny<br><mark>Nieprzeczytanych post</mark><br>Liczba wątków: 2 | ów: 2             |       |           |            |                                    | S                                                                               | GH Doda                                                                | ał: Wykładowca<br>dodania: 24.0! | a Testowy<br>5-2021, 20:14 |                      |                                         |
| Q&A Ekonometria<br>Pytania i odpowiedzi                                | a .               |       |           |            | Ekonomet<br>Sygnatura: Ekonometria | ria<br>-20210524<br>Strone przedmiot                                            | u Grupe Mate                                                           | riefy Oqtoszenia                 | Kalendarz For              | Wa<br>um Poczta Dzi- | SGH<br>ykładowca Testowy<br>ennik Testy |
| Liczba watków- 1                                                       |                   |       |           |            | ⊖ Forum                            |                                                                                 |                                                                        |                                  |                            |                      |                                         |
| zbędnik e-sgh                                                          |                   |       |           |            | ✓ Wątek: Niezbędr                  | nik e-sgh                                                                       |                                                                        |                                  |                            | Zmień                | wątek > Niezbędnik e                    |
| wy post                                                                |                   |       |           |            |                                    |                                                                                 |                                                                        |                                  |                            |                      | 🖌 oznacz wszystkie jako pr              |
| 222gdolik +-1gh<br>3 / 및 승 표 표 패 패 패 표 표 년 d                           | 2 82 □ ▲ -        |       |           | _          | SGH<br>Wykładowca<br>Testowy       | Niezbędnik<br>Dodał Wykładow<br>Instrukcja dla<br>Załącznik (1):<br>Ø instrukcj | e-sgh<br>caTestowy. (*) 24.05.2<br>studenta<br>a.dla_studenta_2017     | 071, 20-35<br>.pdf               |                            |                      | () oznacz dla mnie 🔒 odp                |
| i<br>Inter seleccifika wynosi 15 198-                                  |                   |       |           |            | ST<br>Student Test1                | Re: Niezb<br>Dodał Studenc<br>Udało mi sie                                      | <b>ędnik e-sgh</b><br>Testi, (3) 24.05 2021, 3<br>z załogować . Dzięku | 10-18<br>je                      |                            |                      | 🕐 oznacz dla mnie 🛛 🛏 edp               |
| Newytrans pilku<br>Analig Wywig<br>Viedz na post                       |                   |       |           |            |                                    | Re: Niezb<br>novy Doda<br>Dziękuje ws                                           | <b>ędnik e-sgh</b><br>© 24.8<br>zystko dzieła                          | 53021,20:30                      |                            | ✓ przeczytany (      | 🕐 oznacz dlamnie 👍 odp                  |
|                                                                        |                   |       |           |            |                                    |                                                                                 |                                                                        |                                  |                            |                      |                                         |

#### Zadania

Zadania to narzędzie dostępne na stronie przedmiotu umożliwiające studentowi przesłanie pracy zadanej przez wykładowcę. Gdy wykładowca udostępni studentowi zadanie, w centrum powiadomień pojawi się informacja o nowym zadaniu<sup>Centrum powiadomień nowe</sup> przypisanym do konkretnego przedmiotu.

| NIEZBĘDNIK <sub>Əsgh</sub>                                         | MOJE KONTO SGH WYLOGUJ          |
|--------------------------------------------------------------------|---------------------------------|
| Lista przedmiotów Centrum powiadomień nowe Panel wykładowcy Moje k | onto Wyloguj                    |
| 우 Centrum powiadomień                                              |                                 |
| Poczta w przedmiotach<br>Brak nowych wiadomości w przedmiotach.    | ♥ Forum Bankowość internetowa 1 |
| Zadania  1. Przedmiot z zadaniem                                   |                                 |

Po kliknięciu w powiadomienie student zostanie przekierowany do listy zadań tego przedmiotu.

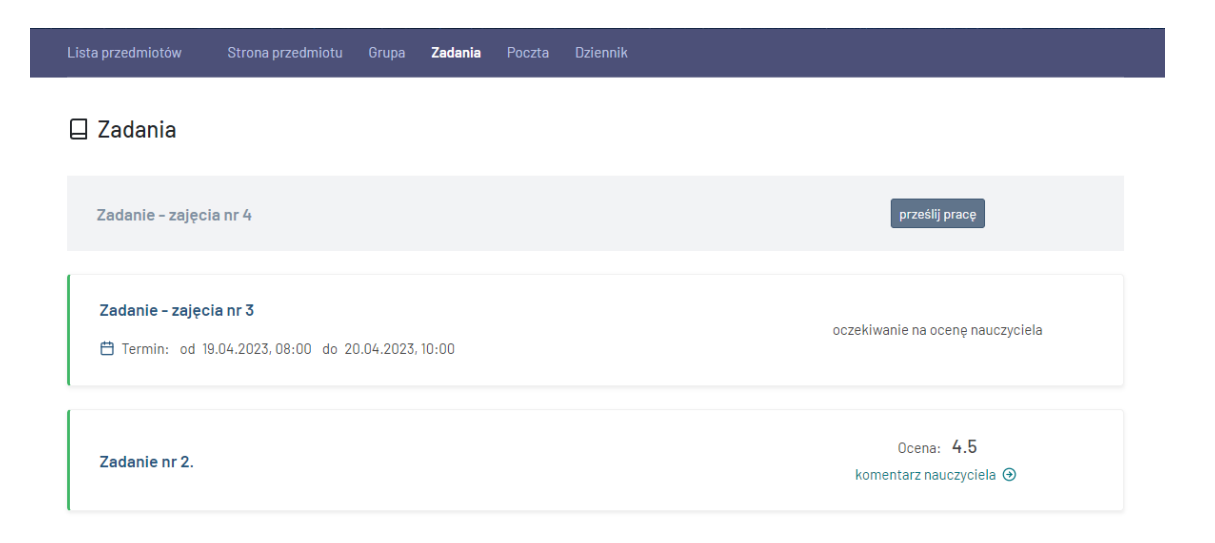

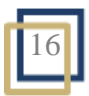

Do zadania wykładowca może przypisać termin, w jakim będzie ono aktywne.

Aby otworzyć zadanie, student musi kliknąć przycisk prześlij prace. Następnie otworzy się treść zadania z przypisanymi załącznikami (jeżeli załączniki zostaną zastosowane).

| Zadania                                                                                                    |
|----------------------------------------------------------------------------------------------------|
| - Wstecz                                                                                                    |
| Zadanie - zajęcia nr 4                                                                                                    |
| Instrukcja / opis do zadania:                                                                                                    |
| Krótkookresowa funkcja kosztów całkowitych w badanym przedsiębiorstwie przyjmuje postać:                                                                                                    |
| KC = - + 750 + 60                                                                                                    |
| Podaj postać funkcji kosztu stałego, przeciętnego stałego, zmiennego całkowitego, przeciętnego zmiennego, przeciętnego całkowitego i marginalnego.Policz koszt<br>produkcji, gdy wielkość produkcji wyniesie 15 sztuk wyrobu.Co się stanie z kosztami przy produkcji równej 15 sztuk, gdy przedsiębiorstwo zostanie obciążone<br>czynszem w wysokości 40. |
| Piliki do zadania (1):                                                                                                    |
| Zadanie_po_zajeciach_nr_3.docx                                                                                                    |
| Moja praca<br>Moja odpowiedź do zadania:                                                                                                    |
| $ \begin{tabular}{cccccccccccccccccccccccccccccccccccc$                                                                                                    |
| Odpowiedź na zadanie w załączniku.                                                                                                    |
| Pliki do zadania Mskourskur rozniar zakornika wyopi 15 MB                                                                                                    |
| Wybierz plik odpowiedż_na_Zadanie_nr_3.docx                                                                                                    |
| odpowiedź_na.Zadanie_nr_3.dock 19.22 KB Usuń                                                                                                    |
| Anuluj Zapisz szkic Wyślij do wykładowcy                                                                                                    |

W sekcji Moja praca student wypełnia pole Moja odpowiedź do zadania (pole jest wymagane), a następnie załącza plik, jeżeli treść zadania tego wymaga.

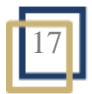

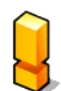

W związku z potrzebą zapewnienia najwyższego poziomu bezpieczeństwa lista rozszerzeń plików możliwych do dodania jest ograniczona. W przypadku braku możliwości dodania pliku pojawi się komunikat: Plik ma nieprawidłowe rozszerzenie. Aby dodać taki plik należy skompresować go do rozszerzenia .zip. Pliki zawierające w treści składnie języków programowania i pliki wykonywalne .exe nie będą dopuszczone do wgrania ich bezpośrednio na serwer.

Przed wysłaniem zadania do wykładowcy student ma możliwość zapisania szkicu zadania, klikając przycisk <sup>Zapisz szkie</sup>. Edycja zapisanego szkicu jest możliwa do upłynięcia daty dostępności zadania oraz do momentu przesłania zadania wykładowcy <sup>Wyślij do wykładowcy</sup>.

Ocena za wykonane zadanie pojawi się również w dzienniku, w momencie kiedy wykładowca udostępni kolumnę danego zadania do wglądu dla studentów.

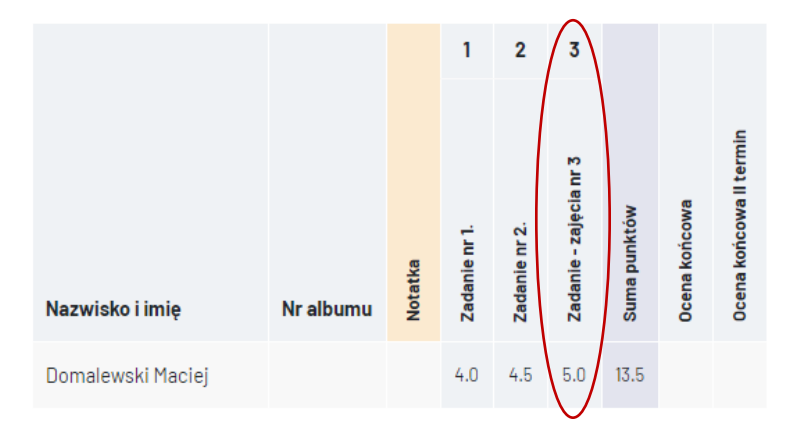

i≡ Dziennik

Po wystawieniu oceny student zobaczy ją również w sekcji Zadania.

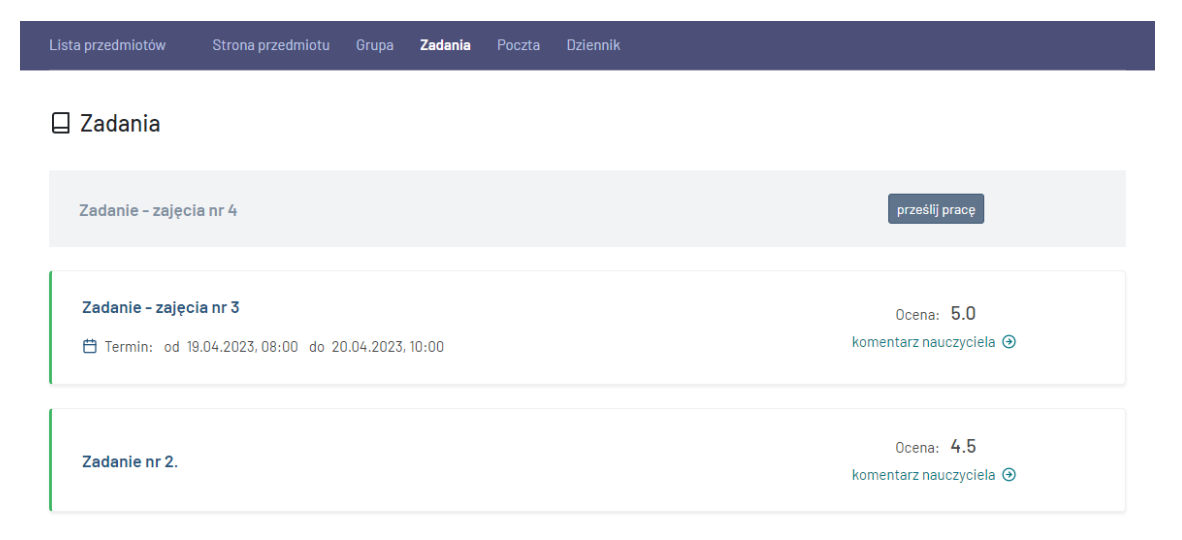

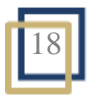

Klikając komentarz nauczyciela otworzy się strona z wystawioną oceną, komentarzem, treścią zadania i odpowiedzią.

| ta przedmiotów Strona przedmiotu Grupa <b>Zadania</b> Poczta Dziennik                                                                                                    |
|----------------------------------------------------------------------------------------------------|
| ] Zadania                                                                                                    |
|                                                                                                    |
| - Wstecz                                                                                                    |
| Ocena: 5.0 Komentarz nauczyciela: Szanowny Panie, świetna praca. Gratuluję!                                                                                                    |
| Wstawiona przez:                                                                                                    |
|                                                                                                    |
| Zadanie - zajęcia nr 3                                                                                                    |
| 🗎 Daty dostępności zadania: od 19.04.2023, 08:00 do 20.04.2023, 10:00                                                                                                    |
| Instrukcja / opis do zadania:                                                                                                    |
| Krótkookresowa funkcja kosztów całkowitych w badanym przedsiębiorstwie przyjmuje postać:                                                                                                |
| KC = - + 750 + 60                                                                                                    |
| Podaj postać funkcji kosztu stałego, przeciętnego stałego, zmiennego całkowitego, przeciętnego zmiennego, przeciętnego całkowitego i marginalnego. Policz koszt                         |
| produkcji, gdy wielkość produkcji wyniesie 15 sztuk wyrobu.Co się stanie z kosztami przy produkcji równej 15 sztuk, gdy przedsiębiorstwo zostanie obciążone<br>czynszem w wysokości 40. |
|                                                                                                    |
| Pliki do Zadania (1): Zadania_n3.docx                                                                                                    |
|                                                                                                    |
|                                                                                                    |
| rioja praca                                                                                                    |
| Zadanie wysłane do wysładowcy 🕓 Zadanie złożone w dniu: 19.04.2023, 12:05                                                                                                    |
| Odpowiedź na zadanie:                                                                                                    |
| Szkic                                                                                                    |
|                                                                                                    |

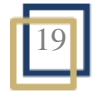

#### Poczta

Poczta pozwala na wymianę korespondencji z prowadzącym lub/i współprowadzącym przedmiot. W odróżnieniu od forum, wysłane przez pocztę wiadomości będą widoczne wyłącznie dla wykładowcy. Można wyróżnić dwa typy wiadomości od wykładowcy. Pierwszym jest wiadomość bezpośrednia do studenta, na którą student może odpowiadać. Drugi typ to wiadomość wysyłana przez wykładowcę do całej grupy, na którą student nie może odpowiedzieć. Wiadomości wysyłane do całej grupy charakteryzują się zielonym tłem.

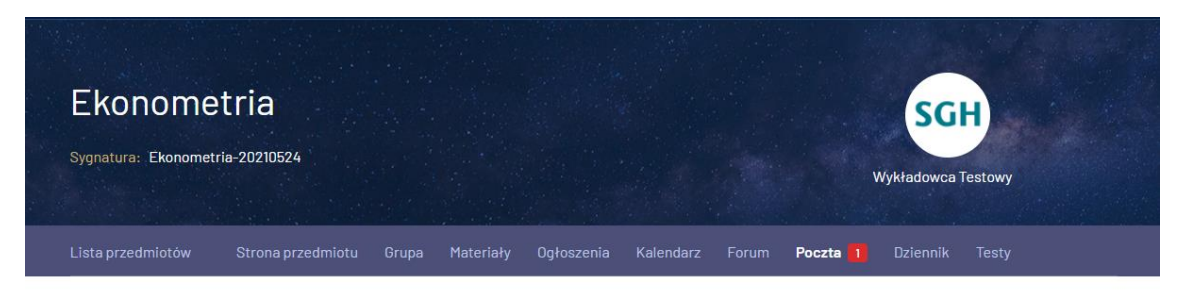

🗹 Skrzynka pocztowa dla przedmiotu

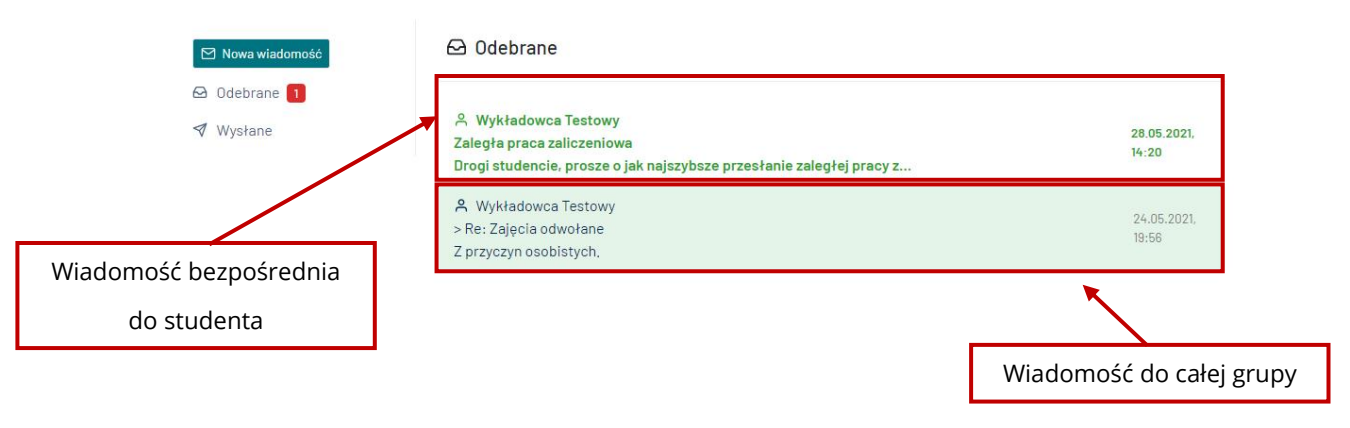

System poczty **nie wysyła** do studentów wiadomości e-mail – uczestnik kursu może je odczytać **tylko** po zalogowaniu się do przedmiotu w Niezbędniku.

#### Dziennik

Dziennik to narzędzie ewidencji ocen studentów. Tutaj student może zobaczyć swoje punkty oraz dotyczące go notatki wykładowcy.

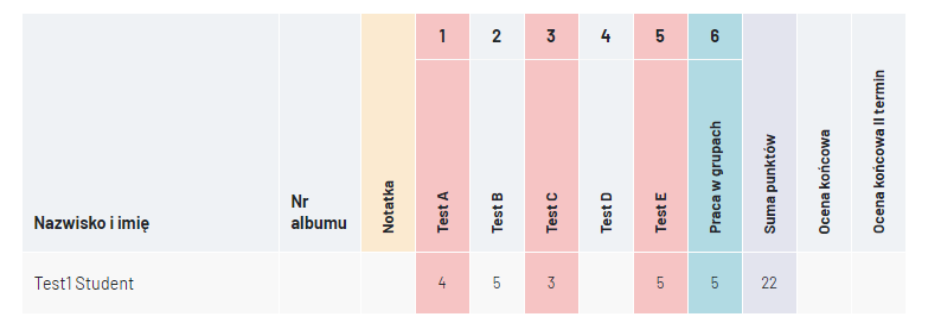

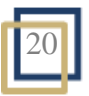

#### Testy

Testy to funkcja Niezbędnika umożliwiająca wykładowcy sprawdzanie wiedzy studentów. Testy mogą być udostępniane w ograniczonym terminie, a także mogą mieć wyznaczony maksymalny czas przeznaczony na ich rozwiązanie.

#### Uwaga!

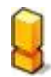

Przed przystąpieniem do rozwiązania testu upewnij się, że masz zainstalowaną bieżącą wersję przeglądarki, a system w komputerze nie jest obciążony zbędnymi aplikacjami lub aktualizacjami uruchomionymi w tle. W przypadku korzystania z komputera przenośnego zadbaj o podłączenie źródła zasilania. Jeśli to możliwe, podłącz komputer do internetu za pomocą kabla, a nie sieci wi-fi.

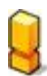

Kliknięcie w Rozpocznij test oznacza jego rozwiązywanie. Do testu można podejść tylko jeden raz. W przypadku zamknięcia przeglądarki lub otworzenia innej strony w Niezbędniku zostanie zapisany pusty test.

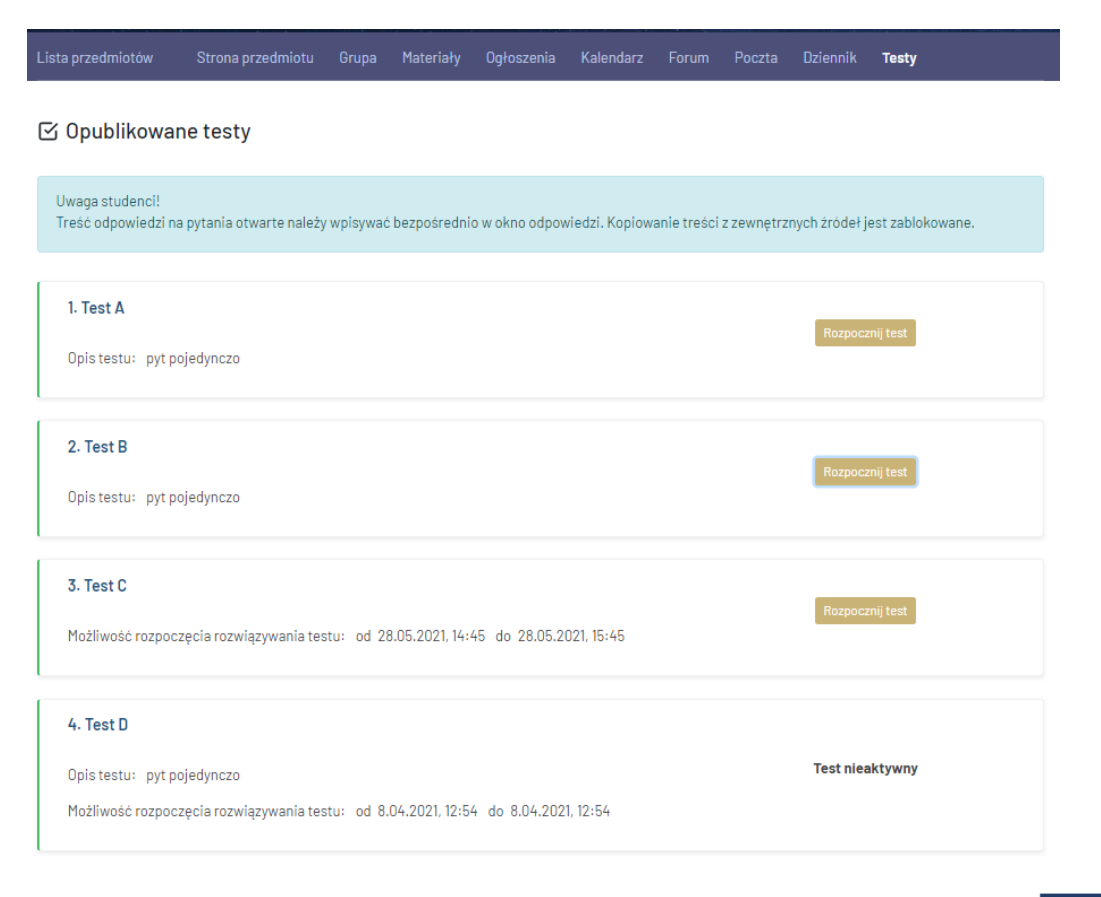

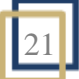

# Pomoc użytkownikom

Wszelkie pytania związane z funkcjonowaniem systemu e-sgh można kierować do Centrum Otwartej Edukacji SGH, e-mail: <u>e-sgh@sgh.waw.pl</u>, tel. 22 564 97 22.

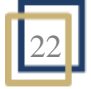